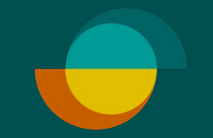

## Butiksopgørelse På Resurs hjemmeside

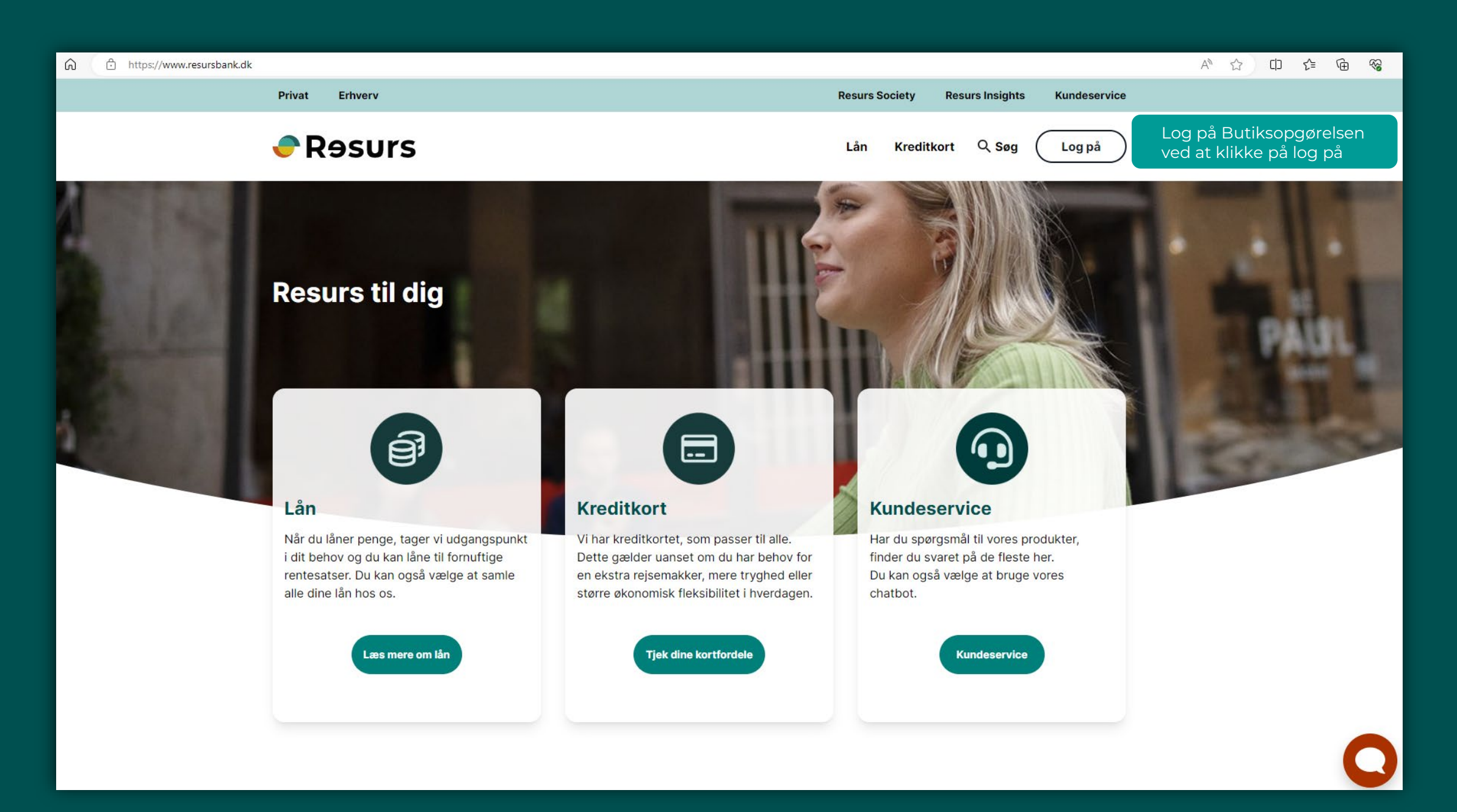

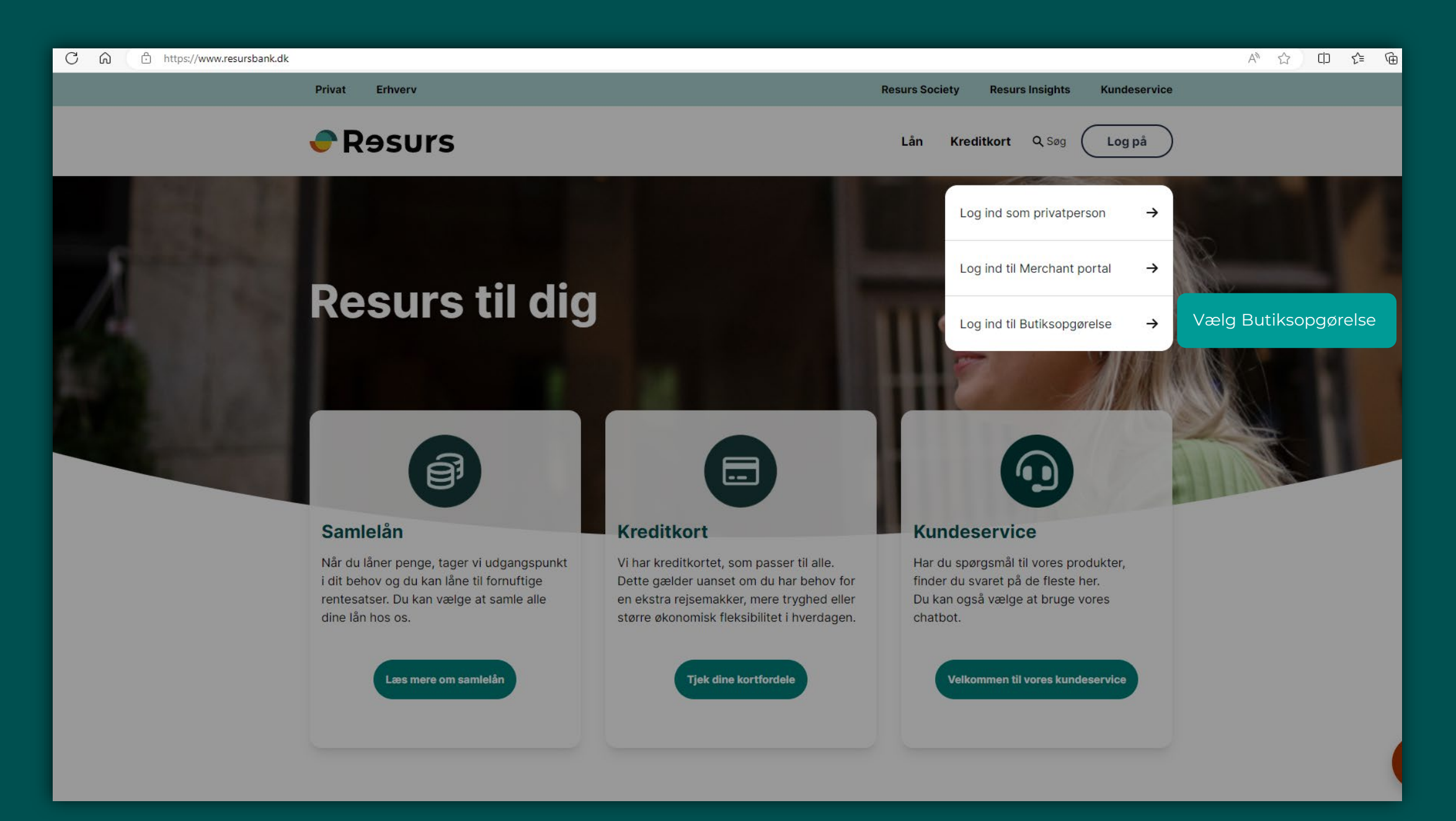

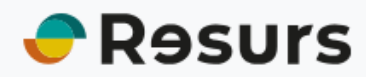

← Forsiden

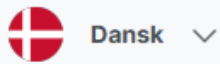

## Log ind på Butiks opgørelse

Log ind med dit brugernavn og password

Vælg land

Danmark

Brugernavn

Password

Log ind

Dine login oplysninger er mailet til kontaktpersonen på kontrakten, med Resurs

**OBSI** Det er ikke samme login oplysninger som til Merchant Portalen, du finder disse oplysninger i dit velkomstbrev, ellers skriv til **partnersupport@resurs.dk** for at få dem oplyst igen.

Tast login oplysninger

2. Klik på Log ind

Välj sökordning: 🛛 Redovisningsväg, Utbetalningsdatum, Belopp, Valutakod, Bunti 🗸

| Variabel                       | Söksätt | Sökvärde(n) |
|--------------------------------|---------|-------------|
| ledovisningsväg                | = ~     |             |
| ltbetalningsdatum (YYYY-MM-DD) | = ~     |             |
| lelopp                         | = ~     |             |
| alutakod                       | = ~     |             |
| luntid                         | = ~     |             |
|                                |         | Sök         |
|                                |         |             |

Antal rader i sökresultatet: 10

|                  |                  |            | Antal resu  | ltater: 10. Fortsæt søgning |
|------------------|------------------|------------|-------------|-----------------------------|
| Udbetalings dato | Udbetalings info | Beløb      | Valuta kode | Udbetalings identifikation  |
| 2023-08-29       | 500605           | 193 000,00 | DKK         | 9594675                     |
| 2023-08-28       | 500605           | 237 500,00 | DKK         | 9594574                     |
| 2023-08-22       | 500605           | 272 500,00 | DKK         | 9594267                     |
| 2023-08-21       | 500605           | 207 500,00 | DKK         | 9594197                     |
| 2023-08-14       | 500605           | 252 500,00 | DKK         | 9593638                     |
| 2023-08-11       | 500605           | 63 000,00  | DKK         | 9593543                     |
| 2023-08-09       | 500605           | 140 000,00 | DKK         | 9593428                     |
| 2023-08-08       | 500605           | 335 000,00 | DKK         | 9593378                     |
| 2023-08-07       | 500605           | 275 000,00 | DKK         | 9593279                     |
| 2023-08-04       | 500605           | 205 000,00 | DKK         | 9593200                     |
|                  |                  |            |             |                             |

Dette billede kommer op. Her kan du vælge den specifikke faktura, du vil have indblik i.

Klik på **SØG** 

Klik på den ønskede række i listen for at se indholdet. En PDF-fil åbnes derefter, og du vil se udbetalingsspecifikationen.

| ← C ⋒ ⊡ https://secure.resurs.     | se/butiksredovisning/login.do |                                                 | A <sup>1</sup> 公 1            | 1) € |
|------------------------------------|-------------------------------|-------------------------------------------------|-------------------------------|------|
| 🔒 🗓 🔗 🎮 🙂 🧕                        | 🚊 📔 Her kan du                | eksportere filer i forskellige formater.        |                               |      |
| Vælg søge orden: Udbetalings de    | ato, Udbetalings info, Be     | lopp, Valuta kode, Udbetalings identifikatior 🗸 | Søg Butiksredovisning Danmark |      |
| Variable                           | Søgemåde                      | Søgekriterie(r)                                 |                               |      |
| Udbetalings dato (YYYY-MM-DD)      | = 🖌                           |                                                 |                               |      |
| Udbetalings info                   | = ¥                           |                                                 |                               |      |
| Bel b                              | = ¥                           |                                                 |                               |      |
| Valuta kode                        | = 🗸                           |                                                 |                               |      |
| Udbetalings identifikation         | = 🗸                           |                                                 |                               |      |
|                                    |                               | Søg                                             |                               |      |
| Antal af rækker i søgeresultat: 10 |                               |                                                 |                               |      |
|                                    |                               |                                                 |                               |      |
|                                    |                               |                                                 |                               |      |
|                                    |                               |                                                 |                               |      |
|                                    |                               |                                                 |                               |      |
|                                    |                               |                                                 |                               |      |
|                                    |                               |                                                 |                               |      |
|                                    | Antal                         | resultater: 10. Fortsæt søgning                 |                               |      |
| Udbetalings dato Udbetalings info  | o Bel b Valuta k              | kode Udbetalings identifikation                 |                               |      |
|                                    |                               |                                                 |                               |      |

1 public

Rəsurs